# Configuring a Space to use the Default Confluence Theme

Requires THEME PRESS

# Configuring a Space to use the Default Confluence Theme

### Prompt

Override global theme settings and set individual spaces to use the default Confluence theme.

### Outcome

Replace me with a more complete explanation of what this how-to accomplishes.

# Steps

#### Open the Confluence Sidebar and click "Space Tools"

You must be a space or system administrator to perform this action. Can't find the Confluence Sidebar, toggle open the Confluence menus using a hotkey.

#### Select "Look and Feel"

#### In the Themes Tab, select "Brikit Default Theme"

The Themes tab may already be open after clicking "Look and Feel".

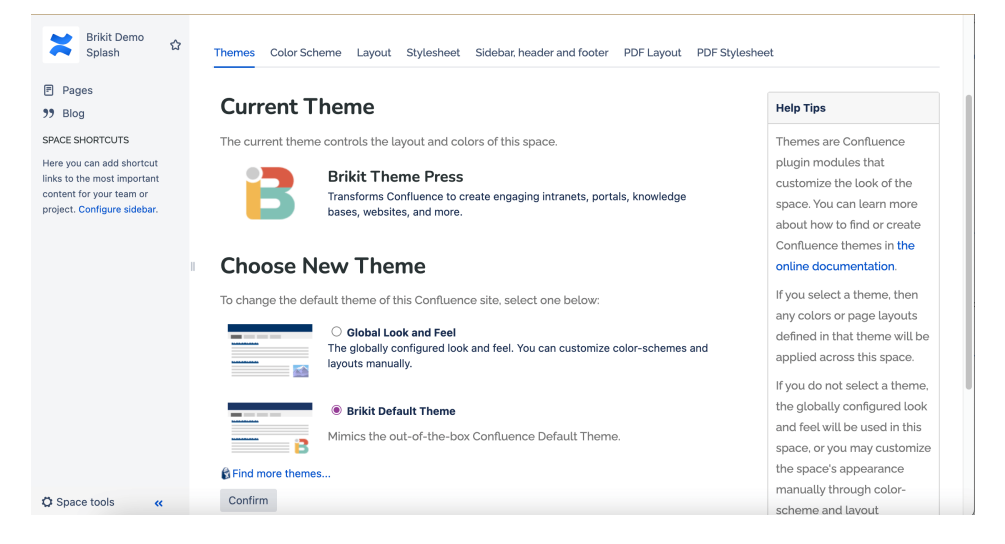

#### Click "Confirm"

The page will refresh and the space will revert to the Out-of-the-Box Confluence look and feel.

### Note

### Tip

## Warning

### Info Related

- Theme Press Default Site Theme
- Confluence Default Theme
- Changing the Confluence Default Theme
- Theme Design